## **Mimic a User**

When using the 'Mimic a User' feature in Smart Cookies, you can view a person's account from their perspective. Service unit users can mimic Troops in their service unit. To mimic a user:

- 1. Log into Smart Cookies
- 2. Click on the person outline at the top left of your screen, and click Mimic a User

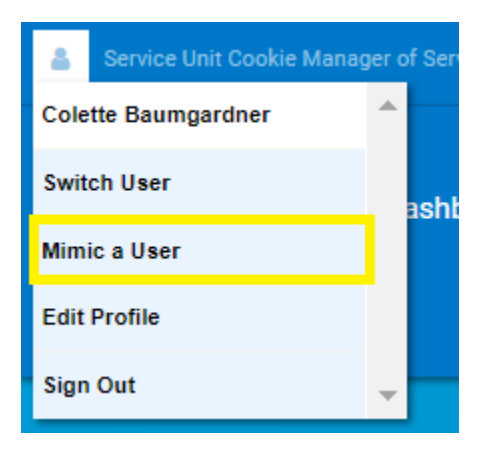

3. Click on the appropriate user.

## 4. Click on Mimic a User

| Drag a column header here to group by that column |                   |             |            |           | Ð       |
|---------------------------------------------------|-------------------|-------------|------------|-----------|---------|
| Role <b>Y</b>                                     | Position <b>Y</b> | Description | First Name | Last Name | Userna  |
| Q                                                 | Q                 | Q           | Q          | Q         | Q       |
| Troop                                             | Troop Leader      | 98765       | Natalie    | Strait    | natalie |

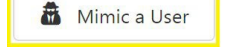

- 5. Review the account as needed.
- 6. Once finished, click on the person outline again, and click End Mimicking Session

| 8                     | Mimicking Troop Leader of Troop |   |  |  |
|-----------------------|---------------------------------|---|--|--|
| Nata                  | -                               |   |  |  |
| Switch User           |                                 |   |  |  |
| End Mimicking Session |                                 |   |  |  |
| Edit                  |                                 |   |  |  |
| Sign                  | Out                             | - |  |  |